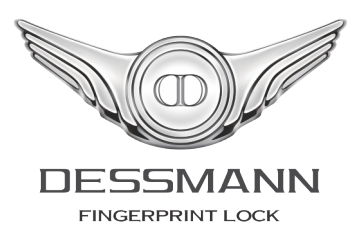

# **DESSMANN - FINGERPRINT SAFE BOX**

User Guide BG Series SMS Function Version 2014.01

# Contents

| 1 | Introduction           1.1         Packing List           1.2         Technical Data                                                                                                    |                                        | <br>                                     | <br>                                  | <br>                                                                                                    | <br> |                                       | <br>                                  | <br>                              | <br>                          | <br>                                                                                                    | <br>                              | <br>                                                                                                    | <br>    |                                       | <b>4</b><br>4<br>5                                                 |
|---|----------------------------------------------------------------------------------------------------|----------------------------------------|------------------------------------------|---------------------------------------|----------------------------------------------------------------------------------------------------|------|---------------------------------------|---------------------------------------|-----------------------------------|-------------------------------|----------------------------------------------------------------------------------------------------|-----------------------------------|----------------------------------------------------------------------------------------------------|---------|---------------------------------------|--------------------------------------------------------------------|
| 2 | 2 Product Description                                                                                                    |                                        |                                          |                                       |                                                                                                    |      |                                       |                                       |                                   |                               |                                                                                                    |                                   |                                                                                                    |         |                                       | 7                                                                  |
| 3 | <ul> <li>3 Basic Instructions</li> <li>3.1 Batteries Setup</li> <li>3.2 Mechanical Dial</li> <li>3.3 SIM Card</li> </ul> 4 Quick Start                                                                                                    | <br>                                   | · · · ·<br>· · ·                         | · · · ·<br>· · ·                      | <br><br>                                                                                                    | <br> | <br><br>                              | · · ·<br>· · ·                        | <br><br>                          | <br><br>                      | <br>                                                                                                    | <br><br>                          | <br><br>                                                                                                    | <br>    | · ·                                   | 8<br>8<br>9<br>10                                                  |
| • | 4.1 Open the Door<br>4.2 Close the Lock                                                                                                    | <br>                                   | <br>                                     | <br>                                  | <br>                                                                                                    | <br> | <br>                                  | <br>                                  | <br>                              | <br>                          | <br>                                                                                                    | <br>                              | <br>                                                                                                    | <br>    | · •                                   | 11<br>11                                                           |
| 5 | <ul> <li>5 Safe Menu</li> <li>5.1 Enter the System Men</li> <li>5.2 Safe Settings</li> <li>5.2.1 Unlock Mode</li> <li>5.2.2 Lock Password</li> <li>5.2.3 Set Time</li> <li>5.2.4 Safe Alarm .</li> <li>5.3 User Settings</li> <li>5.3.1 New Admin .</li> <li>5.3.2 New User</li> <li>5.3.3 Delete User .</li> <li>5.4 Information</li> <li>5.4.1 Users Log</li> <li>5.4.2 Users List</li> <li>5.4.3 Storage</li> <li>5.5 SMS Function - Cham</li> <li>5.5.2 Panic User .</li> <li>5.5.3 Report User .</li> <li>5.5.4 Time Control</li> <li>5.5.5 SMS Numbers</li> </ul> | 1U                                     | · · · · · · · · · · · · · · · · · · ·    |                                       |                                                                                                    |      |                                       |                                       |                                   |                               | <ul> <li>.</li> <li>.</li> <li>.&lt;</li></ul> |                                   | <ul> <li>.</li> <li>.</li> <li>.&lt;</li></ul> |         |                                       | <b>12</b> 12 13 13 13 14 14 15 15 16 17 17 17 17 18 18 18 19 19 20 |
| 6 | <ul> <li>6 Safe Functions</li> <li>6.1 Alarm Functions 6.1.1 Illegal Intrusion</li> <li>6.1.2 Multi-attempts</li> <li>6.2 Batteries Low</li> <li>6.3 Emergency Battery B</li> <li>6.4 Stealth Box</li> <li>6.5 Mechanical Opening I</li> <li>6.6 Factory Reset</li> </ul>                                                                                                    | Alarm<br>Alarm .<br><br><br><br>Method | · · · ·<br>· · · ·<br>· · · ·<br>· · · · | · · · · · · · · · · · · · · · · · · · | <ul> <li>.</li> <li>.</li> <li>.&lt;</li></ul> |      | · · · · · · · · · · · · · · · · · · · | · · · · · · · · · · · · · · · · · · · | · · ·<br>· ·<br>· ·<br>· ·<br>· · | · · · ·<br>· · · ·<br>· · · · | · · ·<br>· · ·<br>· · ·<br>· · ·                                                                                                    | · · ·<br>· ·<br>· ·<br>· ·<br>· · | · · · · · · · · · · · · · · · · · · ·                                                                                                    | · · · · | · · · · · · · · · · · · · · · · · · · | 22<br>22<br>22<br>23<br>24<br>24<br>25<br>26                       |

#### 7 Product Warranty

#### 8 Contact Us

# Introduction

## 1.1 Packing List

Thank you for choosing a DESSMANN Safe Box. The following accessories are provided in order to set up and use your safe box:

| Item                            | Qty    | Product Reference       |
|---------------------------------|--------|-------------------------|
| 01/ Safe Box                    | 1 Pce  |                         |
| 02/ Mounting Screws             | 2 Pces | Mechanical Opening Code |
| 03/ User Guide                  | 1 Book |                         |
| 04/ 1.5V Batteries              | 8 Pces |                         |
| 05/ Emergency Battery Box       | 1 Pce  |                         |
| 06/ Tubular Key for Stealth Box | 2 Pces |                         |
| (Only BG45, BG65 & BG85)        |        |                         |

Please check all of the above accessories are included in the box before installation. In case any of these items is damaged or missing, please contact us or your closest dealer.

## 1.2 Technical Data

| Safe Box Dimensions |                                                                                                    |                                                                                                    |  |  |
|---------------------|----------------------------------------------------------------------------------------------------|----------------------------------------------------------------------------------------------------|--|--|
|                     | Outer Body (WxDxH)                                                                                                    | 385x220x420mm                                                                                                    |  |  |
|                     | Inner Body (WxDxH)                                                                                                    | 414x323x214mm                                                                                                    |  |  |
| BG22                | Volume                                                                                                    | 28 Liters                                                                                                    |  |  |
|                     | Weight                                                                                                    | 21 Kg                                                                                                    |  |  |
|                     | Outer Body (WxDxH)                                                                                                    | 380x330x280mm                                                                                                    |  |  |
|                     | Inner Body (WxDxH)                                                                                                    | 374x268x274mm                                                                                                    |  |  |
| BG28                | Volume                                                                                                    | 28 Liters                                                                                                    |  |  |
|                     | Weight                                                                                                    | 23 Kg                                                                                                    |  |  |
|                     | Outer Body (WxDxH)                                                                                                    | 380x330x450mm                                                                                                    |  |  |
|                     | Inner Body (WxDxH)                                                                                                    | 374x265x376mm                                                                                                    |  |  |
| BG45                | Volume                                                                                                    | 37 Liters                                                                                                    |  |  |
|                     | Weight                                                                                                    | 40 Kg                                                                                                    |  |  |
|                     | Stealth Box                                                                                                    | •                                                                                                    |  |  |
|                     | Outer Body (WxDxH)                                                                                                    | 440x420x650mm                                                                                                    |  |  |
|                     | Inner Body (WxDxH)                                                                                                    | 432x355x576mm                                                                                                    |  |  |
|                     |                                                                                                    |                                                                                                    |  |  |
| BG65                | Volume                                                                                                    | 88 Liters                                                                                                    |  |  |
| BG65                | Volume<br>Weight                                                                                                    | 88 Liters<br>67 Kg                                                                                                    |  |  |
| BG65                | Volume<br>Weight<br>Stealth Box                                                                                                    | 88 Liters<br>67 Kg<br>•                                                                                                    |  |  |
| BG65                | Volume<br>Weight<br>Stealth Box<br>Outer Body (WxDxH)                                                                                           | 88 Liters<br>67 Kg<br>•<br>440x420x850mm                                                                                                    |  |  |
| BG65                | Volume<br>Weight<br>Stealth Box<br>Outer Body (WxDxH)<br>Inner Body (Top)                                                                       | 88 Liters<br>67 Kg<br>•<br>440x420x850mm<br>432x355x345mm                                                                                             |  |  |
| BG65                | Volume<br>Weight<br>Stealth Box<br>Outer Body (WxDxH)<br>Inner Body (Top)<br>Volume (Top)                                                       | 88 Liters<br>67 Kg<br>•<br>440x420x850mm<br>432x355x345mm<br>52 Liters                                                                                |  |  |
| BG65<br>BG85        | Volume<br>Weight<br>Stealth Box<br>Outer Body (WxDxH)<br>Inner Body (Top)<br>Volume (Top)<br>Inner Body (Base)                                  | 88 Liters<br>67 Kg<br>•<br>440x420x850mm<br>432x355x345mm<br>52 Liters<br>432x355x387mm                                                               |  |  |
| BG65<br>BG85        | Volume<br>Weight<br>Stealth Box<br>Outer Body (WxDxH)<br>Inner Body (Top)<br>Volume (Top)<br>Inner Body (Base)<br>Volume (Base)                 | 88 Liters         67 Kg         •         440x420x850mm         432x355x345mm         52 Liters         432x355x387mm         60 Liters               |  |  |
| BG65<br>BG85        | Volume<br>Weight<br>Stealth Box<br>Outer Body (WxDxH)<br>Inner Body (Top)<br>Volume (Top)<br>Inner Body (Base)<br>Volume (Base)<br>Total Weight | 88 Liters         67 Kg         •         440x420x850mm         432x355x345mm         52 Liters         432x355x387mm         60 Liters         87 Kg |  |  |

\_\_\_\_

|           | Specifications                                                                                                    |                                                                                                    |  |  |  |
|-----------|----------------------------------------------------------------------------------------------------|----------------------------------------------------------------------------------------------------|--|--|--|
|           | BG22-BG28                                                                                                    | 3mm Cold Rolling Plate                                                                                                    |  |  |  |
|           | BG45-BG65-BG85                                                                                                    | 4mm Cold Rolling Plate                                                                                                    |  |  |  |
| Body      | Door Panel                                                                                                    | Acrylic Glass                                                                                                    |  |  |  |
| ,         | Interior Finish                                                                                                    | Velvet Suede                                                                                                    |  |  |  |
|           | Power Supply                                                                                                    | 2 sets of 4 AA Batteries                                                                                                    |  |  |  |
|           | External Power Supply                                                                                                    | Battery Box                                                                                                    |  |  |  |
| Interface | Screen                                                                                                    | Dot-Matrix Screen                                                                                                    |  |  |  |
| Internace | Keypad                                                                                                    | Touch Screen                                                                                                    |  |  |  |
|           | Main Opening Method                                                                                                    | Fingerprint                                                                                                    |  |  |  |
|           | Alternative Opening Method                                                                                                    | Password, Mechanical Key                                                                                                    |  |  |  |
|           | Fingerprint Capacity                                                                                                    | 80 Fingerprints                                                                                                    |  |  |  |
| Functions | Password Capacity                                                                                                    | 1 Password                                                                                                    |  |  |  |
|           | Time Display                                                                                                    | •                                                                                                    |  |  |  |
|           | Low Power Notification                                                                                                    | •                                                                                                    |  |  |  |
|           | System Reset Button                                                                                                    | •                                                                                                    |  |  |  |
|           | Admin Authentication                                                                                                    | Admin Fingerprint                                                                                                    |  |  |  |
|           | Admin Numbers                                                                                                    | 0 Admina                                                                                                    |  |  |  |
|           |                                                                                                    | 2 Admins                                                                                                    |  |  |  |
|           | Registered User Identification                                                                                                    | By Name                                                                                                    |  |  |  |
| Security  | Registered User Identification<br>Users Log-In Record                                                                                               | By Name<br>1,024 entries                                                                                                    |  |  |  |
| Security  | Registered User Identification<br>Users Log-In Record<br>Failed Fingerprint<br>Authentication                                                       | By Name<br>1,024 entries<br>System Freeze for 3 Minutes<br>after 10 Failed Attempts                                                                |  |  |  |
| Security  | Registered User Identification<br>Users Log-In Record<br>Failed Fingerprint<br>Authentication<br>Failed Password Authentication                     | By Name<br>1,024 entries<br>System Freeze for 3 Minutes<br>after 10 Failed Attempts<br>System Freeze for 3 Minutes<br>after 5 Failed Attempts      |  |  |  |
| Security  | Registered User IdentificationUsers Log-In RecordFailed Fingerprint<br>AuthenticationFailed Password AuthenticationSave Data when System is<br>Down | By Name<br>1,024 entries<br>System Freeze for 3 Minutes<br>after 10 Failed Attempts<br>System Freeze for 3 Minutes<br>after 5 Failed Attempts<br>• |  |  |  |

Due to continuous improvements, we reserve the right to amend

any aspect of the above specifications without notice.

# **Product Description**

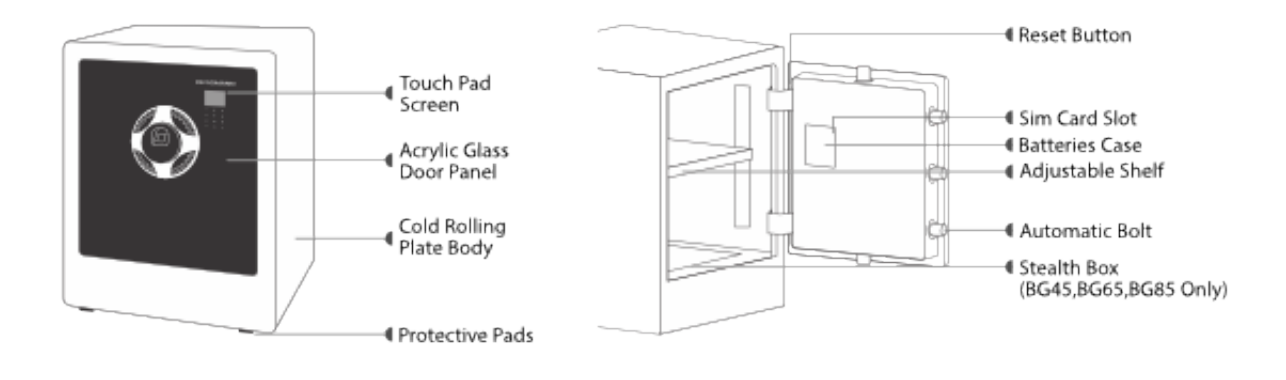

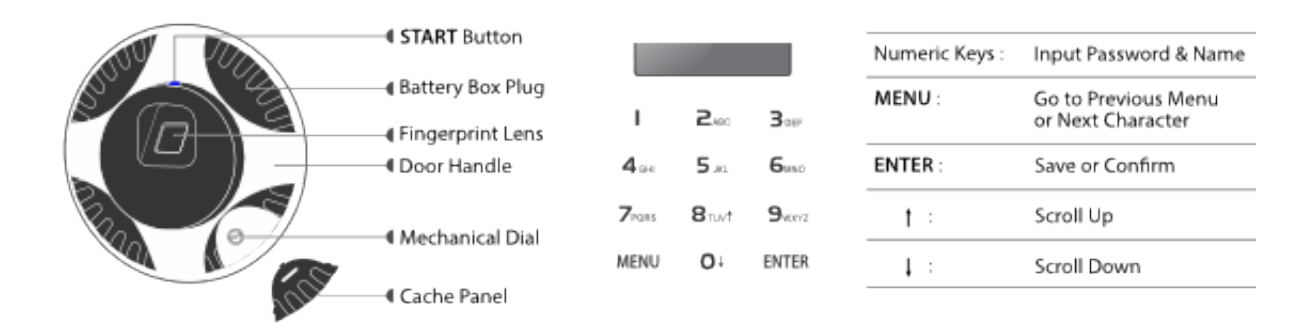

# **Basic Instructions**

## 3.1 Batteries Setup

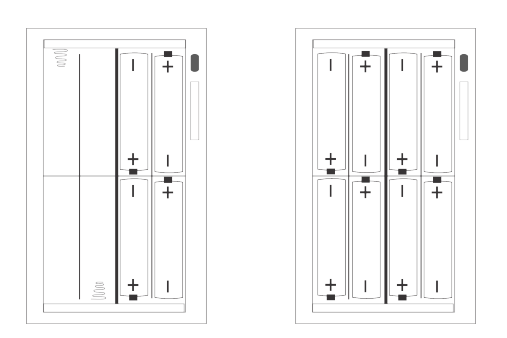

One set of 4 AA batteries or two sets of 4 AA batteries are required to power the safe.

## 3.2 Mechanical Dial

#### Nery Important

After you set up your safe for the first time, open the safe cache panel & turn the mechanical dial 4 times clockwise with a screwdriver to activate the mechanical opening method. If you don't perform this action, anyone will be able to open the safe using the dial without any password.

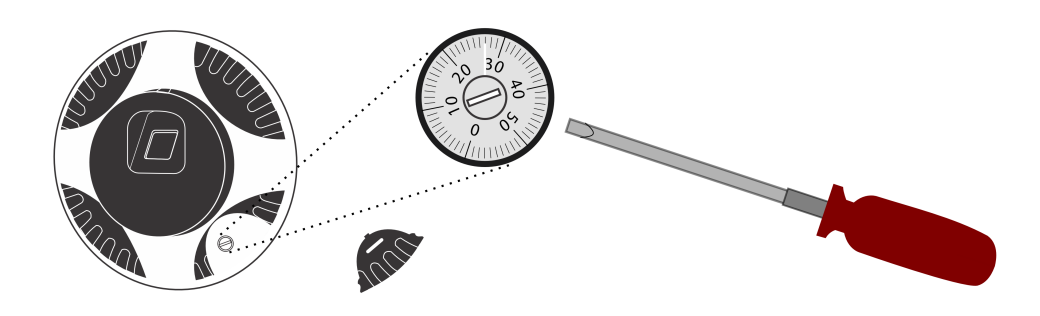

## 3.3 SIM Card

If you want the safe box to communicate via SMS, you need to install a SIM card into it. Make sure this SIM card can operate in your country and has sufficient credit to to send SMS.

At the back of the door, beside the battery case, press the small yellow button of the SIM card slot to release the SIM card case. Put a standard mini SIM card inside the case & insert it back into the SIM card slot.

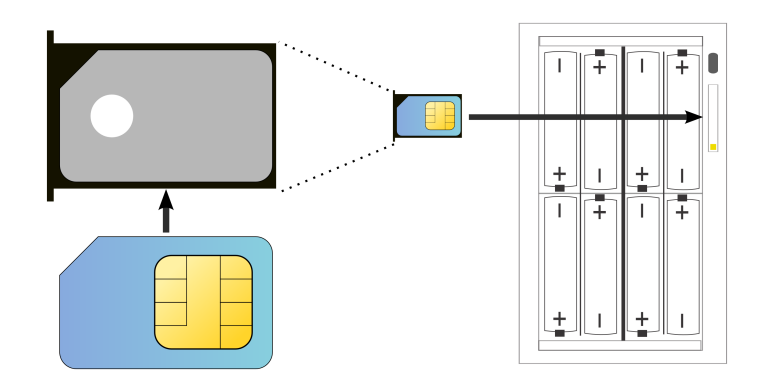

#### SMS Function

The following functions make use of a SIM card:

- 5.5.1 Panic Password
- 5.5.2 Panic User
- 5.5.3 Report User
- 5.5.5 SMS Numbers
- 6.1.1 Illegal Intrusion Alarm
- 6.1.2 Multi-attempts Alarm
- 6.2 Batteries Low

You can perfectly use the safe without a Sim card.

# **Quick Start**

|       | Functions     | Operation                                  |  |  |  |
|-------|---------------|--------------------------------------------|--|--|--|
|       |               | 1/ Press START to get to the logo          |  |  |  |
| Enter | System Menu   | 2/ Press MENU                              |  |  |  |
|       |               | 3/ Enter Admin Fingerprint (Default: none) |  |  |  |
|       |               | 4/ Press ENTER                             |  |  |  |
|       |               | 1/ Enter System Menu                       |  |  |  |
|       | <b>A</b> -1 1 | 2/ Select "2.User Setting"                 |  |  |  |
|       | Admin         | 3/ Select "1.Add Admin FP"                 |  |  |  |
|       |               | 4/ Scan Fingertip Twice                    |  |  |  |
| Now   |               | 5/ Enter a Name. ENTER to Save             |  |  |  |
| INEW  |               | 1/ Enter System Menu                       |  |  |  |
|       |               | 2/ Select "2.User Settings"                |  |  |  |
|       | User          | 3/ Select "2.Add User FP"                  |  |  |  |
|       |               | 4/ Scan Fingertip Twice                    |  |  |  |
|       |               | 5/ Enter a Name. ENTER to save             |  |  |  |

## 4.1 Open the Door

with Finger

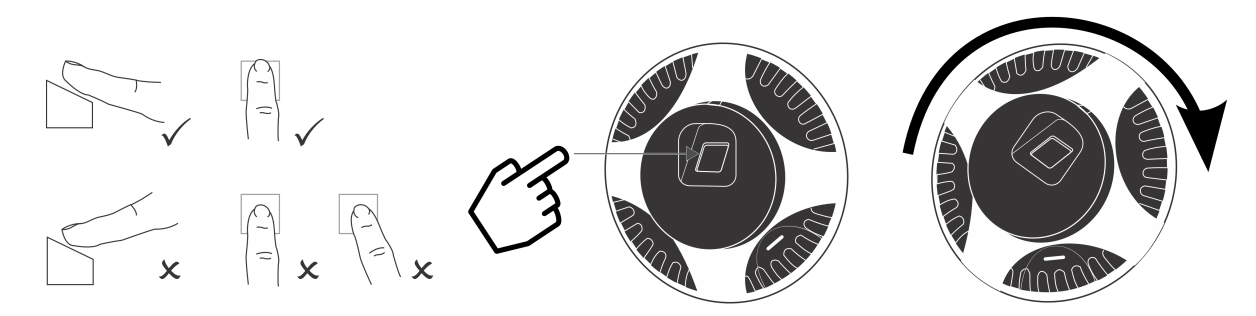

Scan your fingertip on the authentication lens without moving for 2 seconds. Turn the handle clockwise &

pull the door.

#### **P**Best Practices

To guarantee an optimal authentication:

- Make sure your finger is clean & dry
- Align your finger parallel to the authentication lens
- Do not move your finger for 2 seconds while scanning

#### with Password

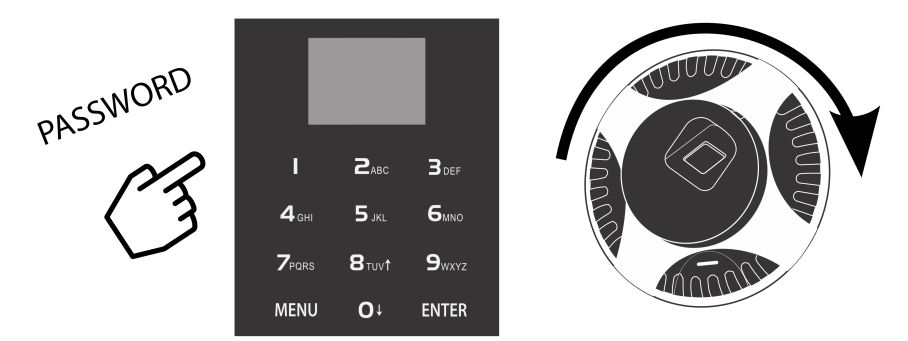

Press START, enter password & press ENTER . Turn the handle clockwise & pull the door.

#### Smart Password

To confuse people looking at you when you type your password, it can be inputted within a random string of number. If your password is **888888**, the following combinations will still unlock the door:

- 1289<u>888888</u>
- <u>888888</u>7556
- 87463<u>888888</u>451879

## 4.2 Close the Lock

The locking bolts automatically lock when you close the door.

# Safe Menu

DESSMANN lock management software let you easily manage your users. Browse with the arrows keys & press **ENTER** to confirm each step.

## 5.1 Enter the System Menu

System can only be managed with the admin fingerprint. Press **START** & press **MENU**:

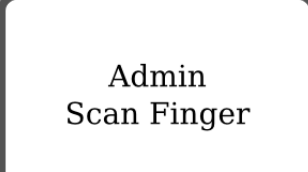

Scan admin fingerprint (default: none). Note: System will automatically shutdown when not in use.

## 5.2 Safe Settings

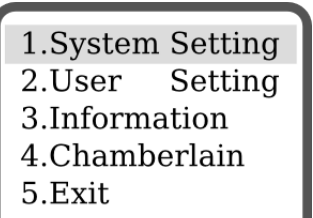

#### 5.2.1 Unlock Mode

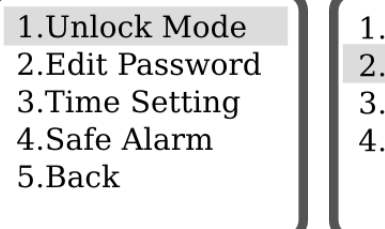

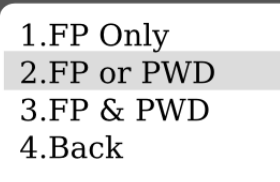

Current Mode: Fingerprint Only

There are 3 modes offered by DESSMANN safe box to open it:

- Fingerprint Only Identification with fingerprint only
- Fingerprint OR Password Identification with either fingerprint OR password
- Fingerprint & Password Identification with both fingerprint AND password

#### 5.2.2 Lock Password

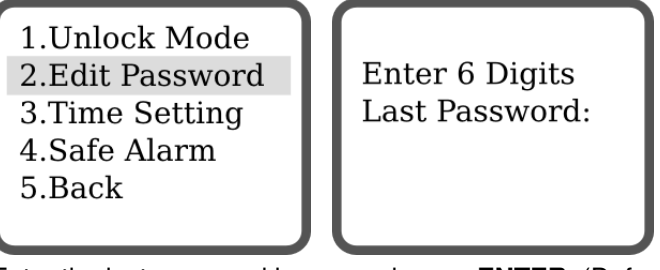

Enter the last password in use and press ENTER. (Default: 888888)

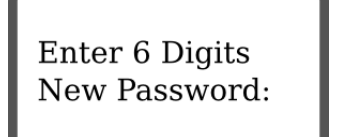

Enter Again New Password:

Enter the new password (must be 6 digits, no more, no less), press ENTER, confirm it again, press ENTER.

#### 5.2.3 Set Time

We recommend you to properly set the time to fully enjoy all the functions of your safe box.

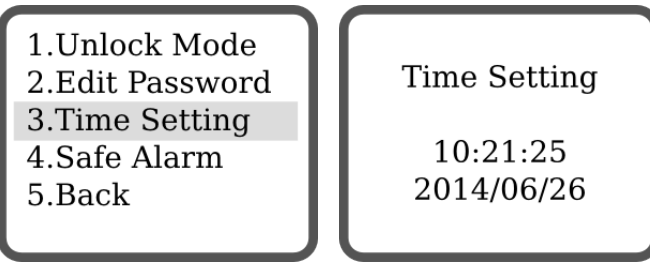

Change the values with the keypad. Press MENU to move to the next digit. Press ENTER to confirm.

#### 5.2.4 Safe Alarm

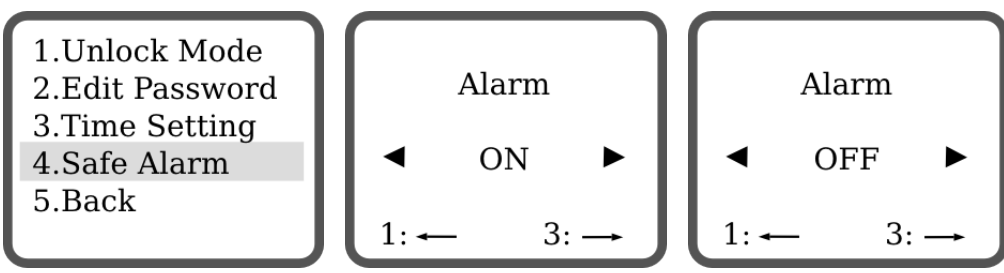

Set-up the Alarm function ON or OFF & press **ENTER** to confirm. Trigger the Alarm function ON so you always get informed when your safe box is being stolen.

#### **Alarm Function ON & OFF**

An alternative way to set the Alarm function ON or OFF:

- Open the safe door with Finger or Password
- Then keep the **START** Button press for 3 seconds

So every user can start or stop the alarm function without entering the system menu.

## 5.3 User Settings

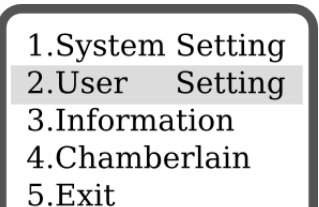

#### 5.3.1 New Admin

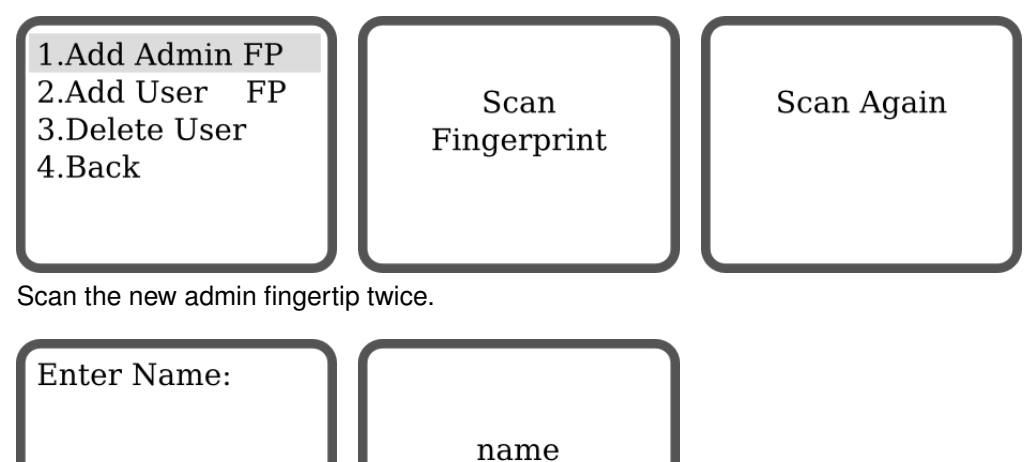

Saved

Enter a name for this admin using the keypad. The name can only have a maximum of 6 digits or characters. Press **ENTER** to confirm.

#### Attention

ENTER to Confirm MENU to Move

Pay special attention to the following:

- The admins can manage the whole system, choose them carefully
- Up to 2 admins can be registered in the system
- Only a factory reset can delete admins from the system
- Use a distinctive finger for admin tasks & for everyday use

#### 5.3.2 New User

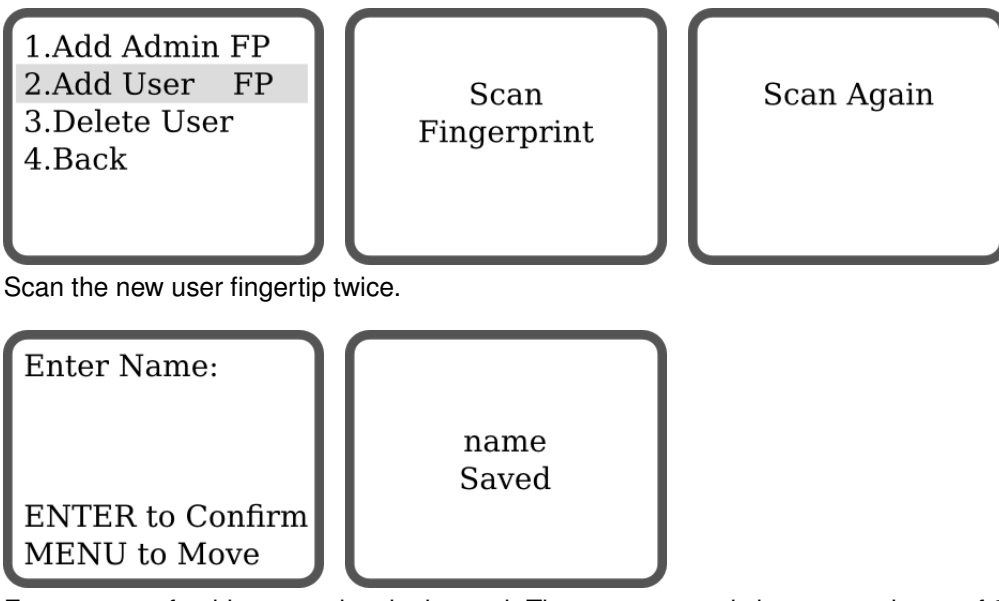

Enter a name for this user using the keypad. The name can only have a maximum of 6 digits or characters. Press **ENTER** to confirm.

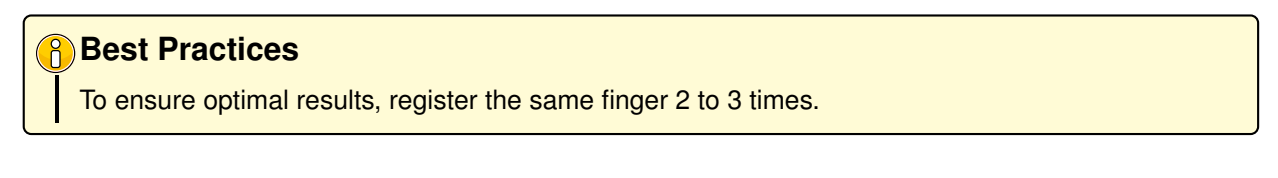

#### 5.3.3 Delete User

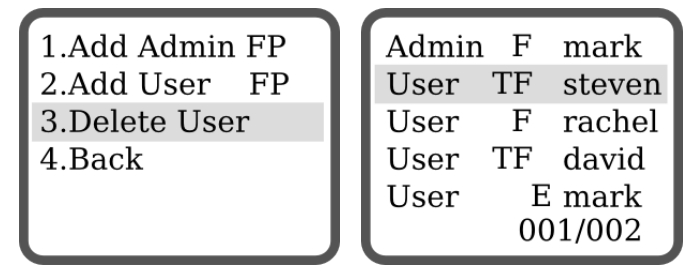

Select the user you want to delete with the arrows keys & press **ENTER** to confirm. <u>Note:</u> Admin cannot be deleted.

## 5.4 Information

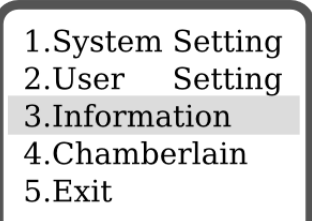

#### 5.4.1 Users Log

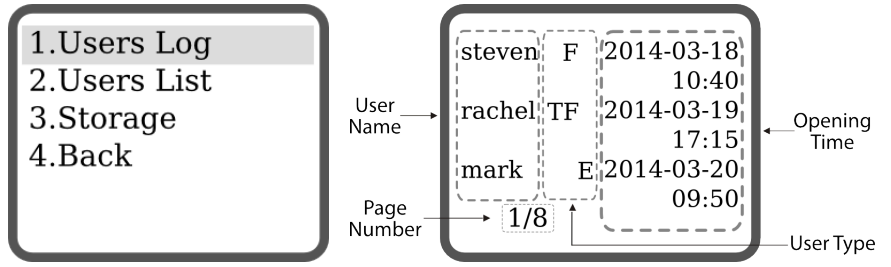

Users log informs you about:

- User Name
- User Type
  - T for a user with Time Control selected (5.5.4 Time Control)
  - F for a user with Report function activated (5.5.3 Report User)
  - E for a user with Emergency function activated (5.5.2 Panic User)
- Opening Time

Change page with the arrows keys & press ENTER to exit.

#### 5.4.2 Users List

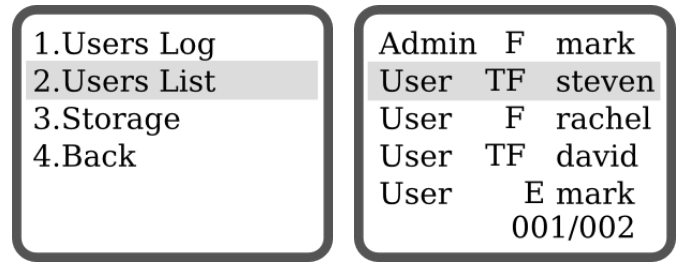

Users list informs you about registered user in the system. Change page with the arrows keys & press **ENTER** to exit.

#### 5.4.3 Storage

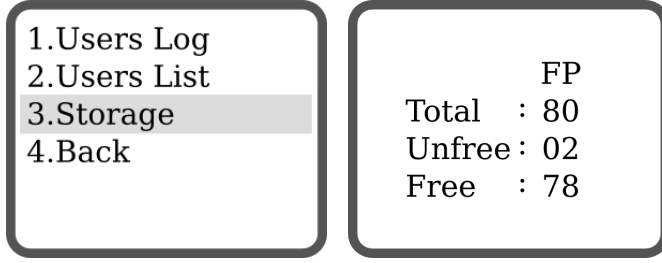

Storage informs you about the numbers of registered users in the system. Press ENTER to exit.

## 5.5 SMS Function - Chamberlain Techniques

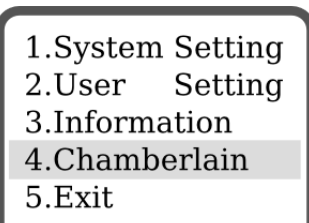

#### 5.5.1 Panic Password

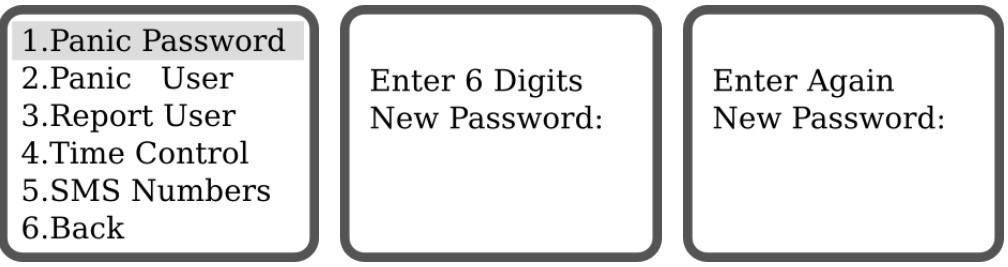

Enter the panic password (must be 6 digits, no more, no less), press **ENTER**, confirm it again, press **EN-TER**.

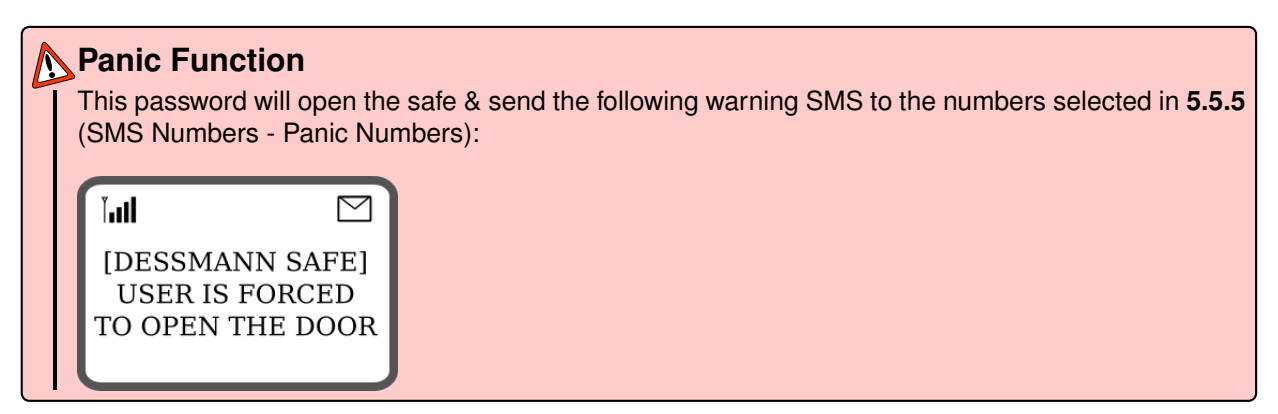

#### 5.5.2 Panic User

Select a user and activate the panic function ON or OFF with the arrows, press ENTER to confirm.

| 1.Panic Password |
|------------------|
| 2.Panic User     |
| 3.Report User    |
| 4.Time Control   |
| 5.SMS Numbers    |
| 6.Back           |

| Admin | F  | mark   |
|-------|----|--------|
| User  | TF | steven |
| User  | F  | rachel |
| User  | ΤF | david  |
| User  | E  | mark   |
|       | 00 | 01/002 |

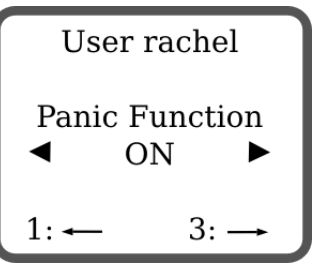

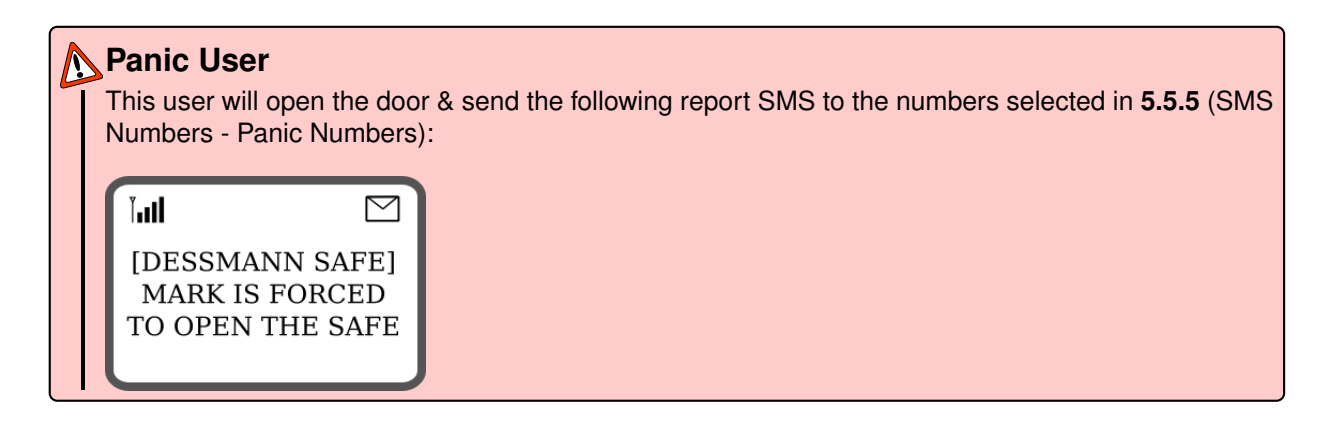

#### 5.5.3 Report User

Select Report User with the arrows & switch this function ON or OFF, press ENTER to confirm.

| Admin F mark User steven                                     |
|--------------------------------------------------------------|
| User TF steven                                               |
| User F rachel Report Function                                |
| User TF david 🛛 🗨 ON 🕨                                       |
| User E mark                                                  |
| $001/002 \qquad 1: \longleftarrow \qquad 3: \longrightarrow$ |
|                                                              |

#### **Report User**

This user will open the door & send the following report SMS to the numbers selected in **5.5.5** (SMS Numbers - Report Numbers):

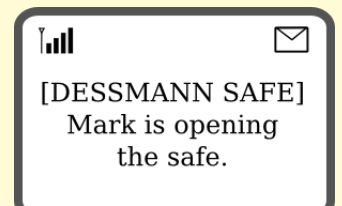

#### 5.5.4 Time Control

Select Time Control with the arrows & switch this function ON or OFF, press ENTER to confirm.

| 1.Panic Password     |
|----------------------|
| 2.Panic User         |
| 3.Report User        |
| 4.Time Control       |
| <b>5.SMS</b> Numbers |
| 6.Back               |

| Admin | F      | mark   |  |
|-------|--------|--------|--|
| User  | ΤF     | steven |  |
| User  | F      | rachel |  |
| User  | ΤF     | david  |  |
| User  | E mark |        |  |
|       | 00     | 01/002 |  |

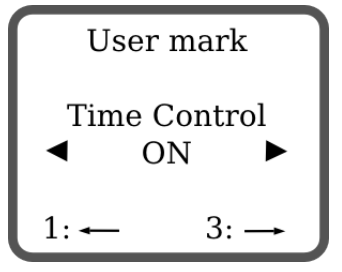

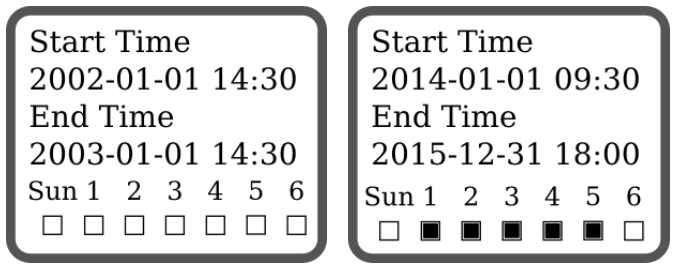

Enter the desired time zone using the keypad, press **MENU** to move to the next digit, press **ENTER** to confirm. In this example, the user can only open the door from the 1st of january 2014 to the 31st of december 2015, from 08:30 to 18:00, from monday (1) to friday (5).

#### 5.5.5 SMS Numbers

1.Panic Password 2.Panic User 3.Report User 4.Time Control 5.SMS Numbers 6.Back

#### Report Numbers

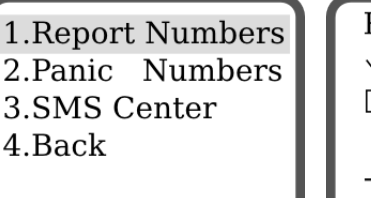

Report Numbers √13588735450 □13800000000 - CONFIRM - CANCEL

Set-up & select the phone numbers that will receive SMS for reporting purpose with the keypad, **MENU** to move to the next digit, press **ENTER** to confirm.

#### Report Function

An informative SMS will be sent to the above numbers every time one of the following is activated:

- 5.5.3 Report User
- 6.2 Batteries Low First Warning

#### Panic Numbers

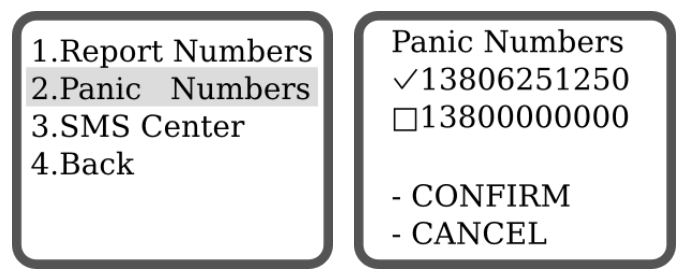

Set-up & select the phone numbers that will receive SMS for panic purpose with the keypad, **MENU** to move to the next digit, press **ENTER** to confirm.

# Panic Function A warning SMS will be sent to the above numbers every time one of the following is activated: 5.5.1 - Panic Password 5.5.2 - Panic User 6.1.1 - Illegal Intrusion Alarm

- 6.1.2 Multi-attempts Alarm
- 6.2 Batteries Low First Warning

#### SMS Center

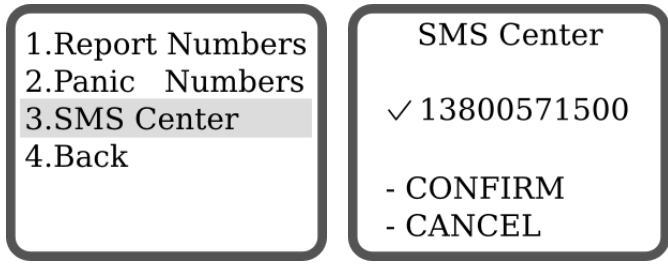

In order to send a SMS, set-up & select the SMS call center of your SIM Card provider (please contact them for more information). Change the number with the keypad, **MENU** to move to the next digit, press **OK** to confirm.

# **Safe Functions**

## 6.1 Alarm Functions

#### 6.1.1 Illegal Intrusion Alarm

If a thief is trying to steal or pick-lock your safe box, a buzzer will ring to scare him out.

|    |                         | SMS Function<br>The following warning SMS<br>Numbers):                             | S will be sent to the numbers selected in <b>5.5.5</b> (SMS Numbers - Panic                                         |
|----|-------------------------|------------------------------------------------------------------------------------|----------------------------------------------------------------------------------------------------|
|    |                         | LESSMANN SAFE]<br>[DESSMANN SAFE]<br>[lllegal Intrusion<br>detected.               |                                                                                                    |
| -( | <b>∲</b> -∎<br> <br>  - | <b>Move your Safe</b><br>This function is deactivated<br>word. So you can move you | for 10 minutes after each successful authentications with finger or pass-<br>ur safe without triggering this alarm. |

#### 6.1.2 Multi-attempts Alarm

After 10 failed fingerprint authentications or 5 failed password authentications, the system will freeze for 3 minutes.

| Too Many Errors |
|-----------------|
| Try Again Later |

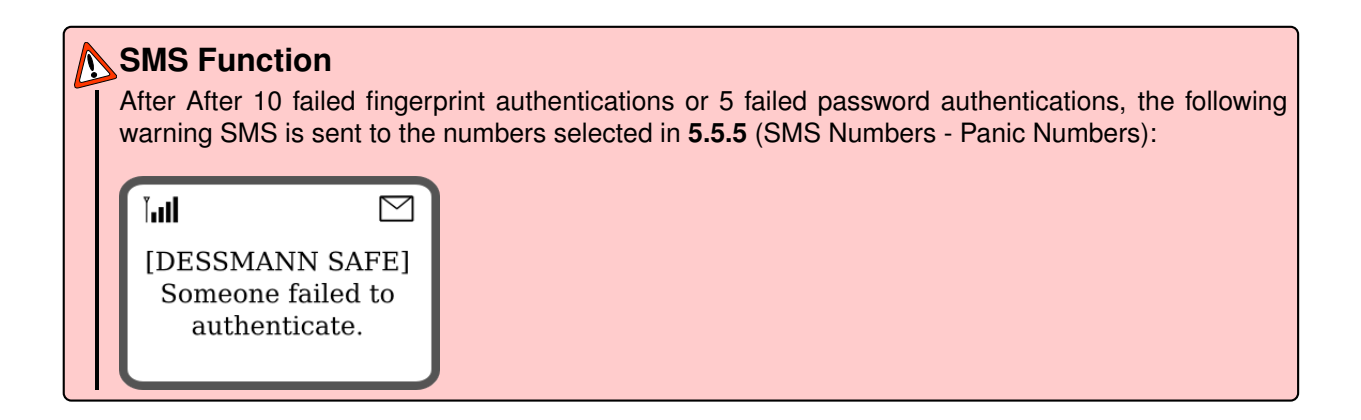

#### 6.2 Batteries Low

- When the batteries are low, a buzzer will bip as a warning when you open the door & a message will be displayed on the screen at the same time.
- The lock will still operate for about 250 times after the first warning. Replace the batteries as soon as possible.
- Check the system time after batteries replacement, because time information will be stored only 2 minutes without power.
- Recycle the used batteries according to the related laws and regulations of your country.
- 3 differents warnings will informed you about the state of your batteries:

#### **First Warning**

At first warning, the door can still operate for about 250 times but the messaging functions are suspended until you change the batteries.

Power Low Messaging Functions Are Suspended

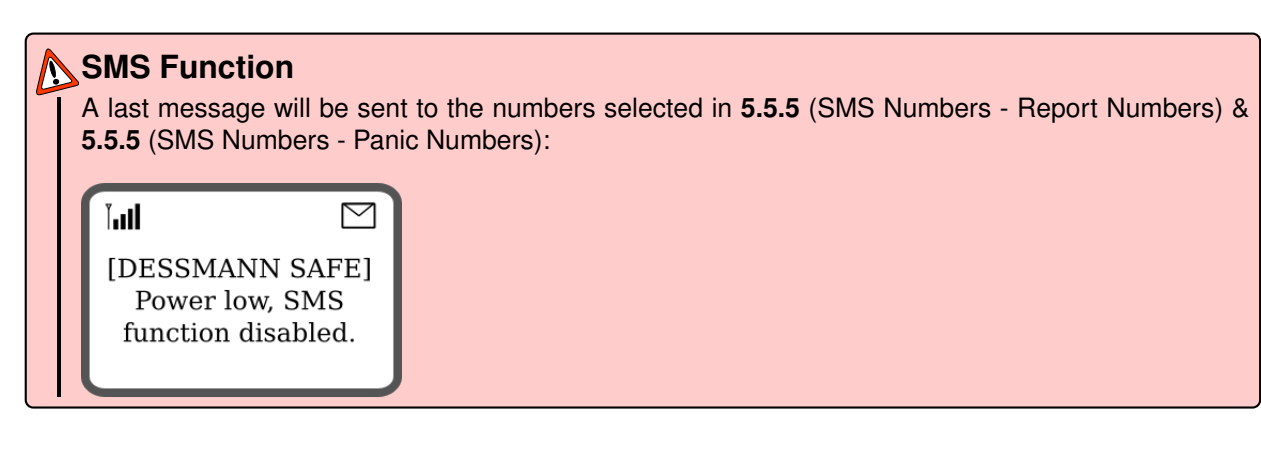

#### Second Warning

At second warning, the door can still operate for about 100 times.

Power Low Change Batteries

#### Last Warning

At last warning, the door cannot operate anymore, you should use the emergency battery box or the mechanical opening method.

Power Low Use Emergency Battery

## 6.3 Emergency Battery Box

In case the safe runs out of battery. You can power the system with the emergency battery box.

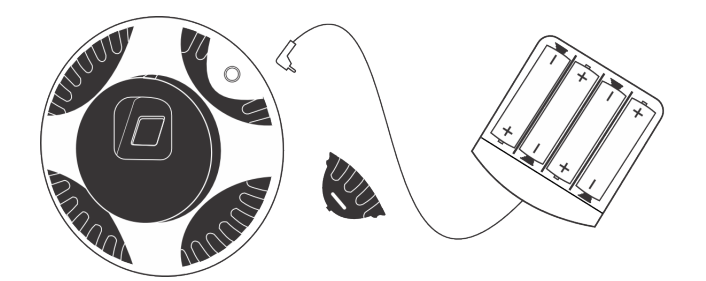

Install 4 x AA Batteries in the emergency power box, open the cache panel & plug the power box in the plug to operate your lock as usual. Don't forget to change your batteries afterward.

## 6.4 Stealth Box

Only available for BG45, BG65 & BG85.

A hidden stealth box is located at the bottom inside the safe below the velvet fabric.

Open the safe, gently pull over the velvet fabric & open the box using the mechanical tubular key.

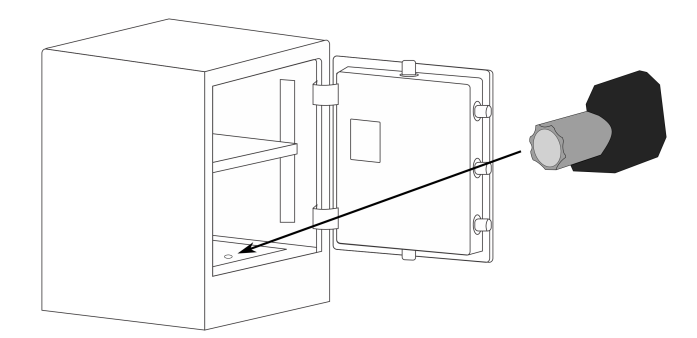

## 6.5 Mechanical Opening Method

In case of system failure or damage, the lock can still be opened mechanically. Open the cache panel to access the mechanical dial.

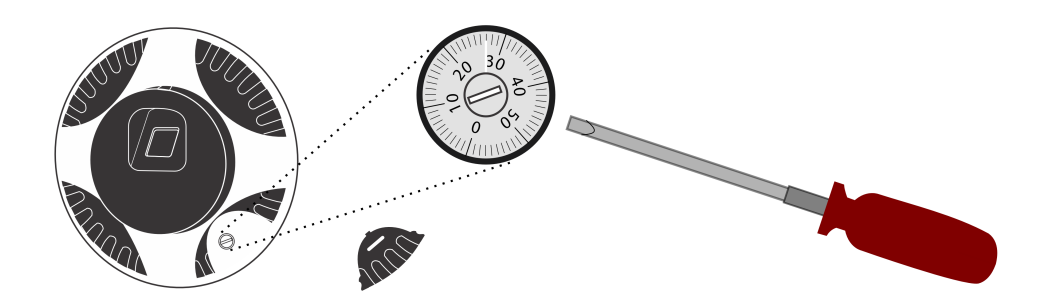

Check the opening code on **1.1 Packing list** of the user guide provided with the safe. For example: **11 - 22 - 33 - 44**. Then with the use of a screw driver:

- Turn the dial <u>clockwise</u> crossing number **11** for 3 times, stop the white cursor at number **11** at the 4th time
- Turn the dial <u>counterclockwise</u> crossing number **22** for 2 times, stop the white cursor at number **22** at the 3rd time
- Turn the dial <u>clockwise</u> crossing number **33** for 1 time, stop the white cursor at number **33** at the 2nd time
- Turn the dial counterclockwise and stop the white cursor at number 44
- · Keep on turning counterclockwise for half a turn
- Turn the Door Handle clockwise to open the safe

#### Close the Safe

After opening the door, do not forget to change your batteries & to turn the dial clockwise at least four times to restore the mechanical opening method.

## 6.6 Factory Reset

To delete all datas stored in the safe system, proceed to a factory reset:

- 1. Open the battery cover, leave one set of 4 batteries and take one single battery out
- 2. Keep press Reset Button & re-install the battery

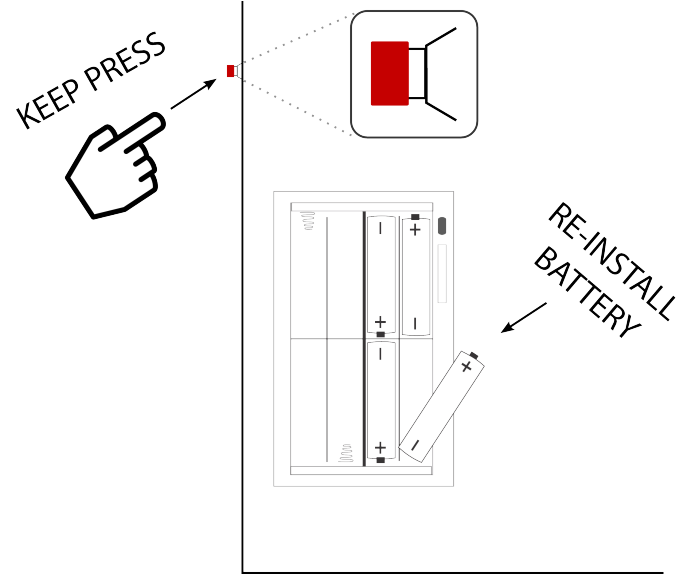

3. "Factory Reset?" will display on the screen, press ENTER to confirm. Factory settings are restored.

Factory Reset? Y -- Enter Key N -- Menu Key

Factory Reset In Progress

Factory Reset Completed

#### **Attention**

Factory reset will delete all the datas in the system:

- Admin Fingerprints
- User Fingerprints
- Password
- Log-in Record
- Time
- SMS Numbers
- SMS Center

# **Product Warranty**

DESSMANN warrants to the original purchaser that the hardware product shall be free from defects in material and workmanship for twelve (12) months from the date of purchase.

If a defect covered by this warranty occurs during this warranty period, DESSMANN or a DESSMANN AUTHORIZED REPAIR CENTER will repair the defective hardware product or component, free of charge. The original purchaser is entitled to this warranty only if the date of purchase is registered at point of sale or the consumer can demonstrate, to DESSMANNs satisfaction, that the product was purchased within the last 12 months.

#### SERVICE AFTER EXPIRATION OF WARRANTY

Please try our website at www.dessmannlock.com or call the Consumer Assistance Hotline at 0086-40060-00028 for troubleshooting information and/or referral to the nearest DESSMANN AUTHORIZED REPAIR CENTER. In some instances, it may be necessary for you to ship the complete product, FREIGHT PRE-PAID AND INSURED FOR LOSS OR DAMAGE, to the nearest service location. Please do not send any products to Dessmann without contacting us first.

#### WARRANTY LIMITATIONS

THIS WARRANTY SHALL NOT APPLY IF THIS PRODUCT:

- 1. IS MODIFIED OR TAMPERED WITH
- 2. IS DAMAGED BY NEGLICENCE, ACCIDENT, UNREASONABLE USE, OR BY OTHER CAUSES UNRELATED TO DEFECTIVE MATERIALS OR WORKMANSHIP
- 3. HAS BEEN ASSEMBLED OR DISASSEMBLED, REPAIRED OR INSTALLED WITHOUT PERMIS-SION
- 4. HAS BEEN DAMAGED BY THE BATTERIES
- 5. AS HAD THE SERIAL NUMBER ALTERED, DEFACED OR REMOVED.

ANY APPLICABLE IMPLIED WARRANTIES, INCLUDING WARRANTIES OF MERCHANTABILITY AND FITNESS FOR A PARTICULAR PURPOSE, ARE HEREBY LIMITED IN DURATION TO THE WARRANTY PERIODS DESCRIBED ABOVE (12 MONTHS). IN NO EVENT SHALL DESSMANN BE LIABLE FOR CONSEQUENTIAL OR INCIDENTAL DAMAGES RESULTING FROM THE BREACH OF ANY IMPLIED OR EXPRESS WARRANTIES.

# **Contact Us**

#### Maintenance, Repair & Operations

Tel: +86 571 8711 9266 Fax: +86 571 8711 9299 Mail: mro@dessmannlock.com www.dessmannlock.com